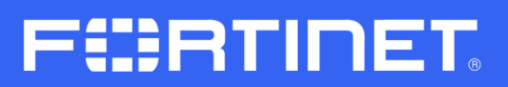

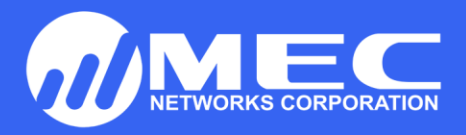

## FORTINET LICENSE RENEWAL PROCEDURE

Please see procedure below on how to renew license as instructed by our technical engineer.

- 1. Pleaser register your Fortinet appliance first.
- 2. Enter your e-mail and password.

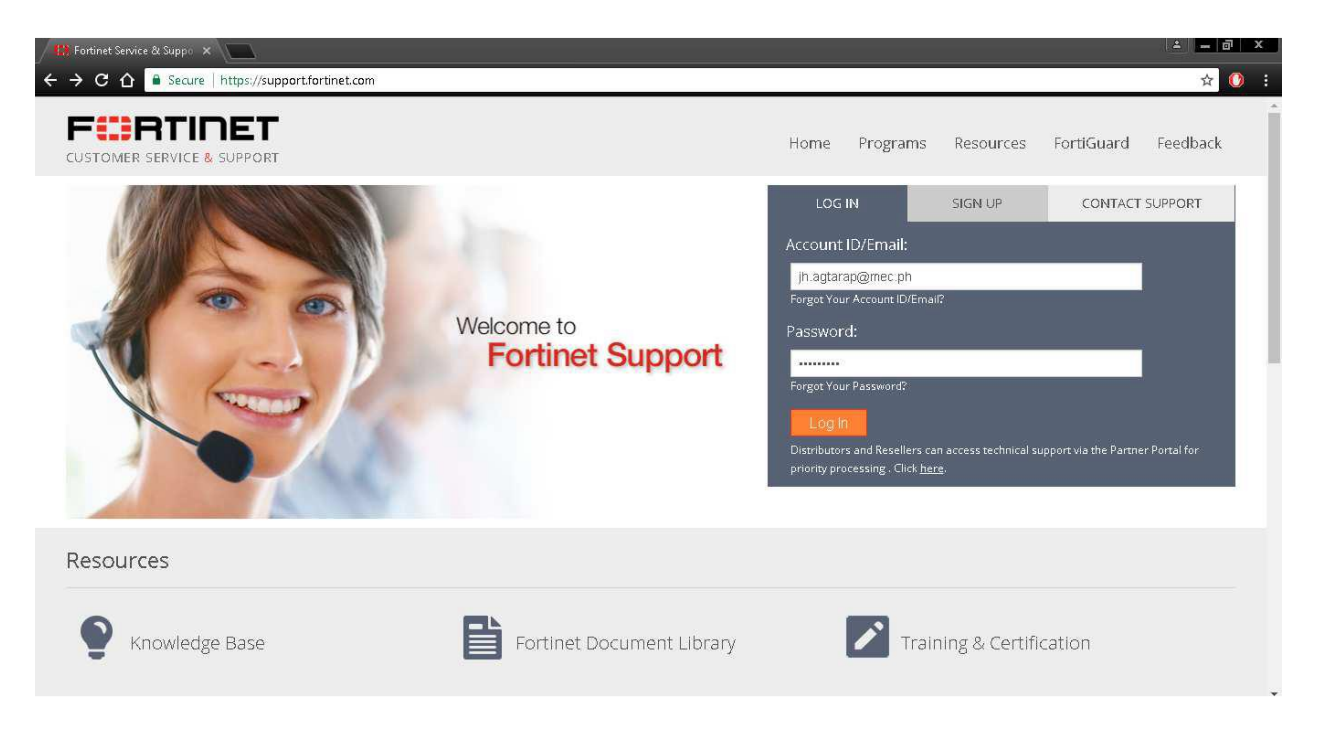

•

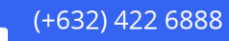

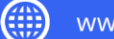

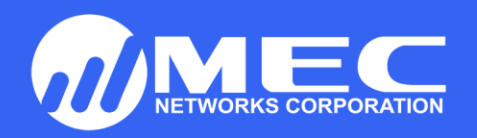

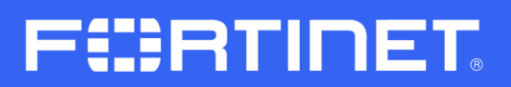

## 3. Go to Asset tab, then click "Manage/View Products"

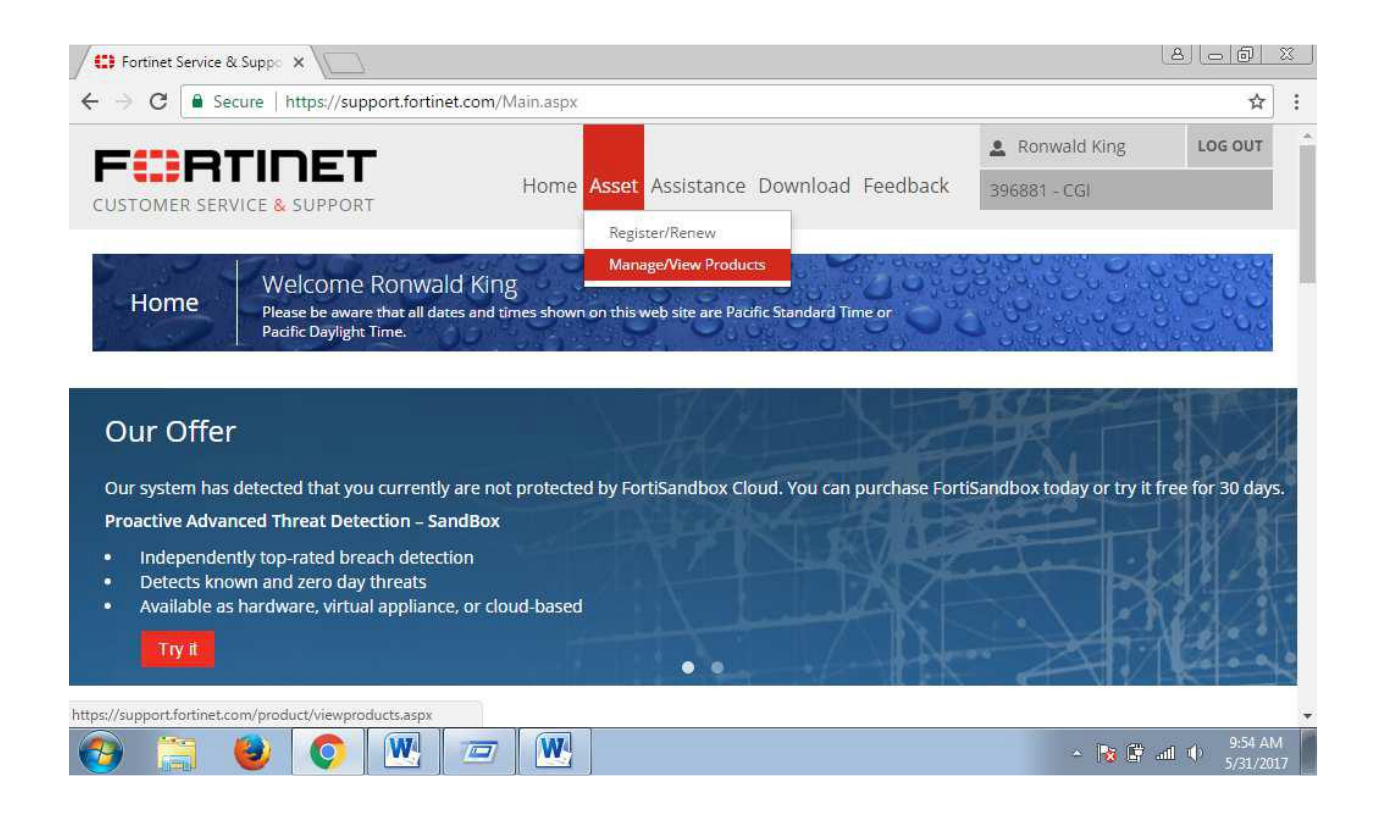

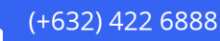

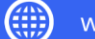

## F#RTINET.

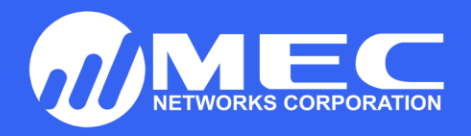

4. Choose which **Serial Number** you wish to renew the license.

| View Total Records : 9                  |                    |                    | *<br>• • • • • • • • • • • • • • • •      |
|-----------------------------------------|--------------------|--------------------|-------------------------------------------|
| Products Filter: Off •   • Basic View • | Export - 🗘 Advar   | iced Search        | Please enter product SN or description, Q |
| erial Number 🔺                          | Description 🕈      | Ship Date <b>≑</b> | Registration Date 🗢                       |
| G1K2D3I15801146                         | FG1200D            | 2016-03-03         | 2016-04-15                                |
| G1K2D3I16800126                         |                    | 2016-03-03         | 2017-02-01                                |
| GT1KD3914800613                         | FG1000D            | 2015-05-07         | 2016-04-19                                |
| GT1KD3914800778                         | FG1000D            | 2015-05-07         | 2016-04-19                                |
| GT5HD3914800580                         |                    | 2015-03-28         | 2016-09-12                                |
| GT5HD3915800786                         | FG500D             | 2015-03-28         | 2016-03-11                                |
| GT90D3Z15014187                         | FG90D              | 2016-03-24         | 2016-10-19                                |
| L300D3M15000522                         | FortiAnalyzer 300D | 2016-03-03         | 2016-04-15                                |
| 2420022145000225                        | 5                  | 2016 02 02         | 2016-04-15                                |

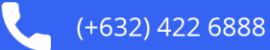

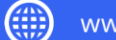

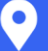

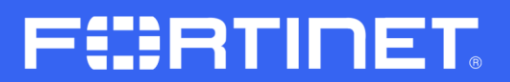

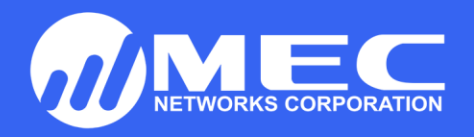

5. Click "Renew Contract" then type the "Contract Registration Code"

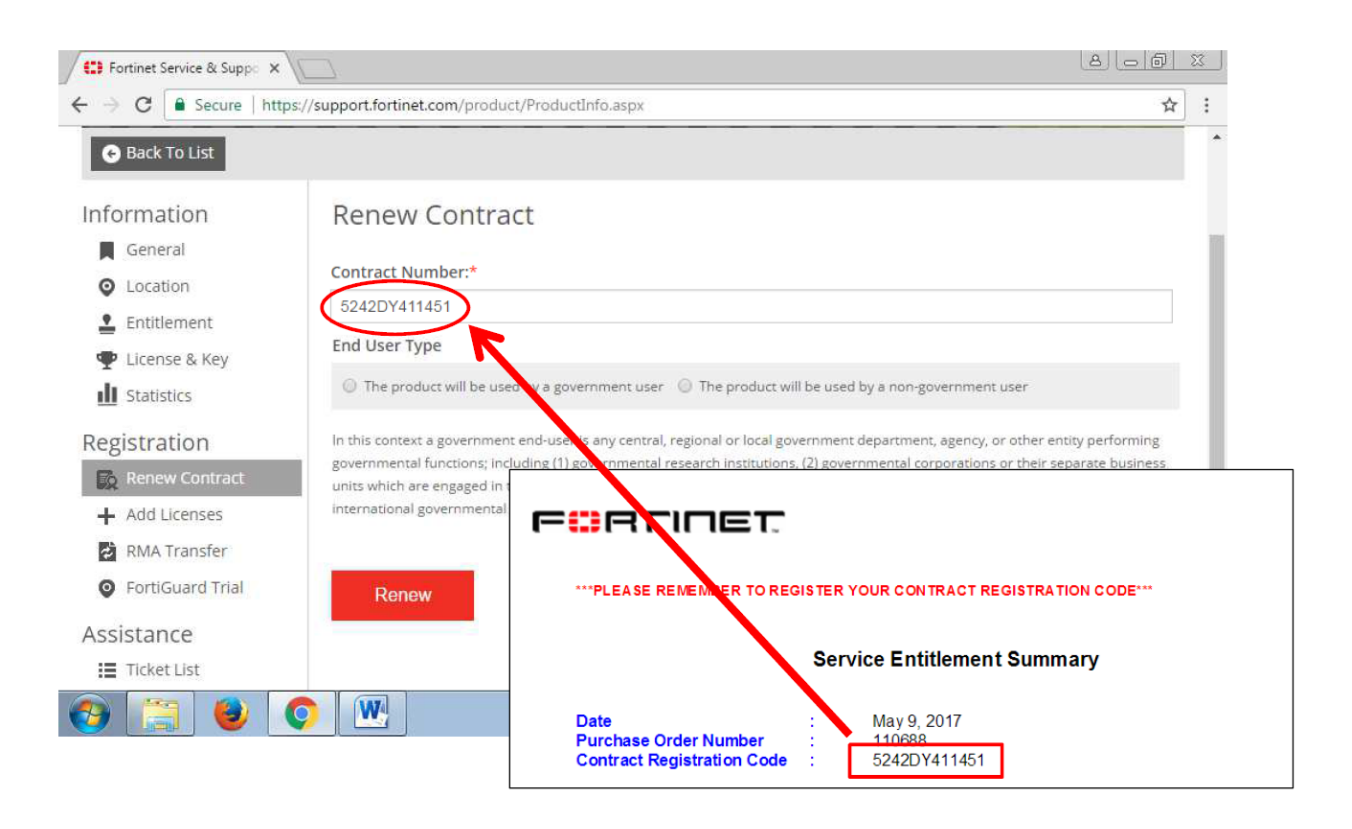

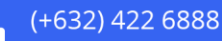

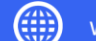